KEK 図書室 電子ジャーナル・電子ブックリストの利用方法

## 電子ジャーナル・電子ブック を探すには

### ▼電子ジャーナル・電子ブックリスト <u>https://www2.kek.jp/library/libhome/oj/services.html</u> から タイトルリスト・検索画面へ をクリックしてください。

| e sournuis e bo                                                                                                    | oks List          |             |
|----------------------------------------------------------------------------------------------------|-------------------|-------------|
| Library > E-Journal E-Book Pe                                                                                                    | ortal             | English     |
| Search by Title or Identifi                                                                                                    | er (ISSN/ISBN)    |             |
| Title begins with                                                                                                    |                   | Search      |
| Browse e-journals by title                                                                                                    | 2                 |             |
| • English title                                                                                                    |                   |             |
| DABCDEEGH                                                                                                    | IJKLMNOPOBSTUVWX  | X Y Z Other |
|                                                                                                    |                   |             |
| · Japanese title                                                                                                    |                   |             |
|                                                                                                    |                   |             |
| おいりんのかさく                                                                                                    |                   |             |
| 000000000                                                                                                    |                   |             |
|                                                                                                    |                   |             |
|                                                                                                    |                   |             |
| Browse e-resources by succes by succes by succes by succes by succes by succes by succes by succes by succes by succes by succession. | ubject            |             |
| Browse e-resources by su                                                                                                    | egory 🔻           |             |
| Browse e-resources by set<br>Please select a subject cate                                                                             | egory 🔹           |             |
| Browse e-resources by su<br>Please select a subject cate                                                                              | abject<br>egory 🔻 |             |

## 1. 単語/ISBN・ISSN で探す

# 雑誌・図書タイトルに含まれる単語または ISBN・ISSN を検索窓に入力し、「Search」ボタンを押してください。

| Library > E-Journal E-Book Portal         | English • |
|-------------------------------------------|-----------|
| Search by Title or Identifier (ISSN/ISBN) |           |
|                                           |           |

#### 一致方法をプルダウンで指定できます。

•中間一致("Title contains all words")

#### 雑誌・図書タイトルに含まれる言葉を入力(順不同)。略称で探すにはそれぞれに\*(アスタリスク)を付けてください。

ex. "Nuclear Instruments and Methods in Physics Research"  $\rightarrow$  "nucl\* inst\* meth\*"

("NIM"では検索できません。)

・前方一致("Title begins with")

雑誌・図書タイトルの先頭の文字・単語を入力してください。冠詞(the, a, an 等)は検索されません。

ex. "The Astrophysical Journal" ---> "Astrophys" 省略しても\*は付けないでください。

·完全一致("Title equals")

正確な雑誌・図書タイトルの単語を全て入力してください。先頭の冠詞は不要ですが、途中の冠詞は入れてください。

ex. "Science"

"Journal of the American Chemical Society"

ISSN/ISBN("ISSN/ISBN equals")

ISSN, ISBN を入力してください。ISSN は8桁、ISBN は13桁を省略せずすべて入力してください(ハイフンは抜きます)。

## 2. タイトルで探す

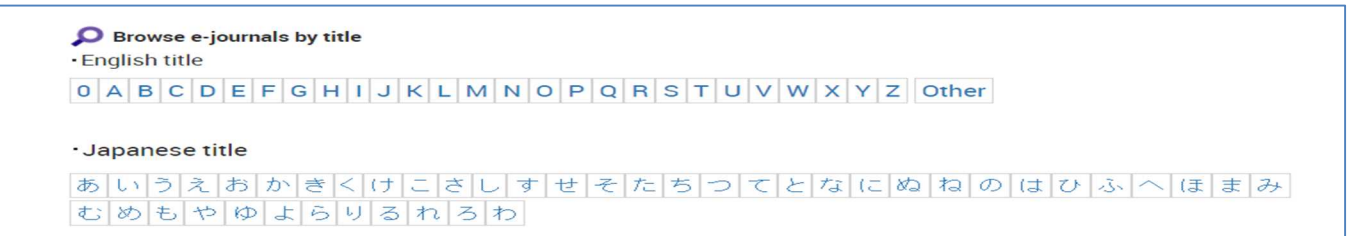

雑誌・図書タイトルの頭文字で選択し、アルファベット順・アイウエオ順の一覧を表示します。

3. 分野から探す

Browse e-resources by subject -- Please select a subject category -- 🔻

プルダウンして探したい分野を選び、「Search」ボタンを押してください。対象分野のタイトル全てが検索結 果として表示されます。

### 4. 出版社サイトから探す

Search for keywords in e-journals • Select a database

電子ジャーナル・電子ブックを提供している出版社のサイトやポータルサイトをプルダウンして選び、雑誌 や図書を探すことができます。

▼検索結果ページ

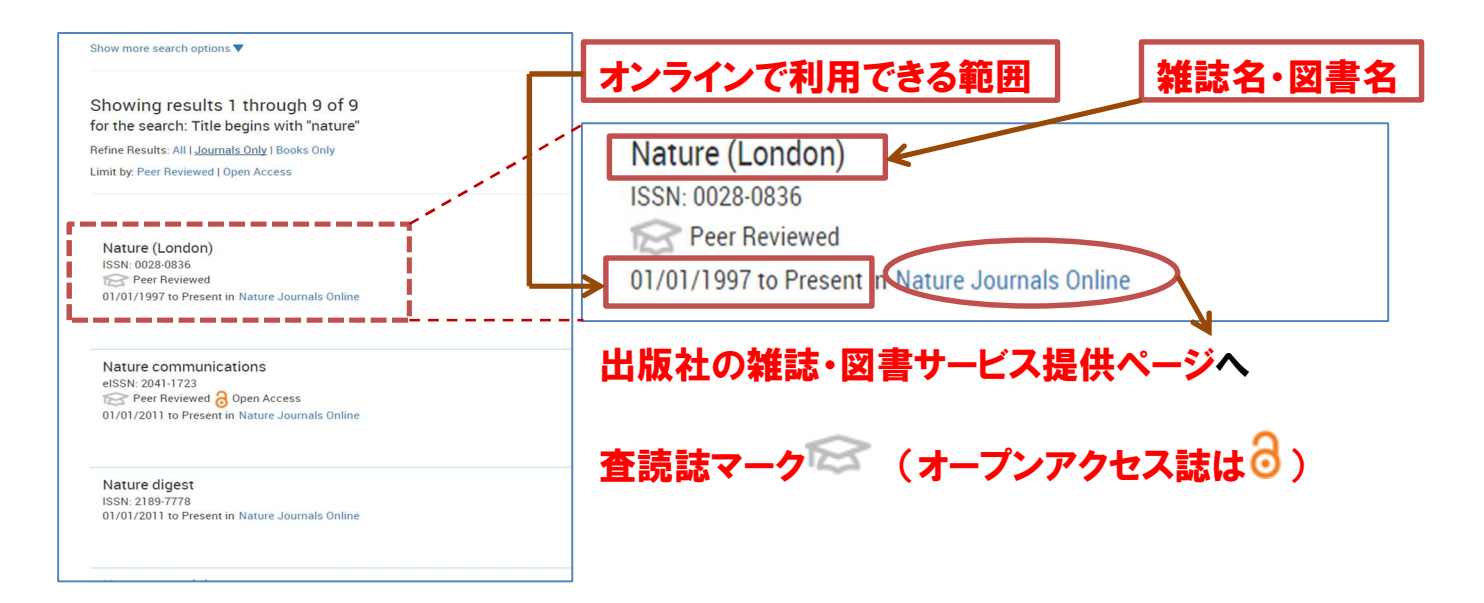

\* 出版社・ポータルサイトによって、表示の仕方が変わります。ご不明な点、質問等は図書室 (図書係)までお問い合わせください。

内線 5137、5138 E-Mail: irdlib@mail.kek.jp